# 涡轮流量计 Modbus通讯协议

2019年06月15日

通讯协议针对 L-mag 电磁流量计工业应用设计,版本: Lmag-BV1,该版本 主要用于实时数据采集、流量测量、流量累计控制及部分参数的修改。

#### 一、主机系统通讯部件要求

1.国际标准 RS-485 通讯接口部件或国际标准 RS-232 通讯接口部件,不小于 11 Bytes 的通信缓冲区(FIFO),支持 1200、2400、4800、9600、19200 通讯波 特率,支持半双工通讯模式。通讯程序应允许 FIFO,从机要求主机 FIFO 不小于 11Bytes。

仪表采用 RS485 或 RS232 串行通讯,标准 ModBus RTU 通讯协议,CRC 校验,被动传输方式。以下介绍具体协议内容。

#### 读取仪表测量显示值(读取参数采用 0x03 号命令)

#### 2.1 上位机发送的帧格式

| 顺序 | 代码          | 说明             |
|----|-------------|----------------|
| 1  | 仪表地址        |                |
| 2  | 03H         | 功能码            |
| 3  | 寄存器起始地址高字节  | 家友盟妇始地址        |
| 4  | 寄存器起始地址低字节  | 可什奋起如地址        |
| 5  | 寄存器读取个数高字节  | 安方思诗取人粉        |
| 6  | 寄存器读取个数低字节  | - 苛什 奋 咲 取 千 致 |
| 7  | CRC16 校验低字节 | CDC            |
| 8  | CRC16 校验高字节 |                |

#### 2.2 仪表应答数据格式

| 顺序   | 代码           | 说明   |
|------|--------------|------|
| 1    | 仪表地址         |      |
| 2    | 03Н          | 功能码  |
| 3    | 回送数据域字节数 (M) |      |
| 4    | 第一个寄存器数据     | 低位在前 |
| 0000 | 00000        |      |
| M+4  | CRC16 校验低字节  |      |
| M+5  | CRC16 校验高字节  |      |

#### 2.3 仪表显示值寄存器地址一览表

| 寄存器地址         | 含义      | 取值          |
|---------------|---------|-------------|
| 0x0100~0x0101 | 累积量     | 32 位浮点数据;   |
| 0x0102~0x0103 | 实时流量    | 32 位浮点数据;   |
| 0x0104~0x0105 | 频率      | 32 位浮点数据;   |
| 0x0000        | 瞬时流量小数点 | 无符号 16 位整型; |

| 0x0001        | 瞬时流量计量单位  | 无符号 16 位整型; |
|---------------|-----------|-------------|
| 0x0002        | 密度        | 无符号 16 位整型; |
| 0x0003~0x0004 | 流量量程上限    | 无符号 32 位整型; |
| 0x0005~0x0006 | K系数       | 无符号 32 位整型; |
| 0x0007        | 回零延时      | 无符号 16 位整型; |
| 0x0008        | 防振荡延时     | 无符号 16 位整型; |
| 0x0009        | 小信号切除门限   | 无符号 16 位整型; |
| 0x000a        | 折线运算功能    | 无符号 16 位整型; |
| 0x000b        | 频率小数点     | 无符号 16 位整型; |
| 0x000c        | 数字滤波常数    | 无符号 16 位整型; |
| 0x000d        | 仪表地址      | 无符号 16 位整型; |
| 0x000e~0x000f | 清零值       | 无符号 32 位整型; |
| 0x0010        | 脉冲输出比     | 无符号 16 位整型; |
| 0x0011        | 脉冲宽度      | 无符号 16 位整型; |
| 0x0012~0x0013 | ao 对应量程上限 | 无符号 32 位整型; |
| 0x0014~0x0015 | ao 对应量程下限 | 无符号 32 位整型; |
| 0x0016~0x0017 | 折线1       | 无符号 32 位整型; |
| 0x0018~0x0019 | 折线 2      | 无符号 32 位整型; |
| 0x001a~0x001b | 折线 3      | 无符号 32 位整型; |
| 0x001c~0x001d | 折线 4      | 无符号 32 位整型; |
| 0x001e~0x001f | 折线 5      | 无符号 32 位整型; |
| 0x0020~0x0021 | 折线 6      | 无符号 32 位整型; |
| 0x0022~0x0023 | 折线 7      | 无符号 32 位整型; |
| 0x0024~0x0025 | 折线 8      | 无符号 32 位整型; |
| 0x0026~0x0027 | 折线对应流量1   | 无符号 32 位整型; |
| 0x0028~0x0029 | 折线对应流量2   | 无符号 32 位整型; |
| 0x002a~0x002b | 折线对应流量3   | 无符号 32 位整型; |
| 0x002c~0x002d | 折线对应流量4   | 无符号 32 位整型; |
| 0x002c~0x002d | 折线对应流量 5  | 无符号 32 位整型; |
| 0x002e~0x002f | 折线对应流量6   | 无符号 32 位整型; |
| 0x0030~0x0031 | 折线对应流量7   | 无符号 32 位整型; |
| 0x0032~0x0033 | 折线对应流量 8  | 无符号 32 位整型; |
| 0x0034~0x0035 | 折线对应流量9   | 无符号 32 位整型; |
| 0x0036        | 输出上限      | 无符号 16 位整型; |
| 0x0037        | 输出下限      | 无符号 16 位整型; |

modbus 调试软件下载

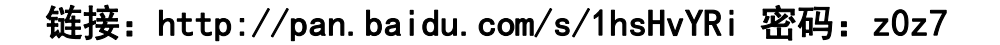

#### 1. 打开 modbus 调试软件

|                                            | 9 94 94 94<br>5 96 94 94 94    | <u>8 ? R</u>  <br>                            |                           |                  |                   |                        |             |
|--------------------------------------------|--------------------------------|-----------------------------------------------|---------------------------|------------------|-------------------|------------------------|-------------|
| <b>五</b> 无标题                               |                                | <u>]                                     </u> |                           | _                |                   | • ×                    |             |
| Address:                                   | 0001                           | Devio<br>MOD                                  | ce Id: 1<br>BUS Point Typ | be               | Numbe<br>Valid Sl | r of Polls<br>ave Resi | ;;<br>p     |
| CONTRACTOR DO 2010 - 100-1000              | 100                            | 01: COIL 5                                    | STATUS                    | -                |                   |                        | <u>-</u>    |
| Length:                                    | 100                            | 1011 0 012 1                                  |                           | 0.977            |                   |                        | -           |
| tength:                                    | Uninitia                       | lized *                                       | *                         |                  |                   |                        | -           |
| <b>Length:</b><br>** Data  <br>00001: <    | Uninitia<br>0> 0000            | lized *                                       | *<br>00007: <             | 0> 000           | )10: <            | 0> 0(                  | -<br>0      |
| <b>tength:</b> ** Data ( 00001: < 00002: < | Uninitia<br>0> 0000<br>0> 0000 | lized *<br>04: <0><br>05: <0>                 | *<br>00007: <<br>00008: < | 0> 00(<br>0> 00( | )10: <<br>)11: <  | 0> 0(<br>0> 0(         | -<br>0<br>0 |

#### 2. 选择--连接设置(C)---连接

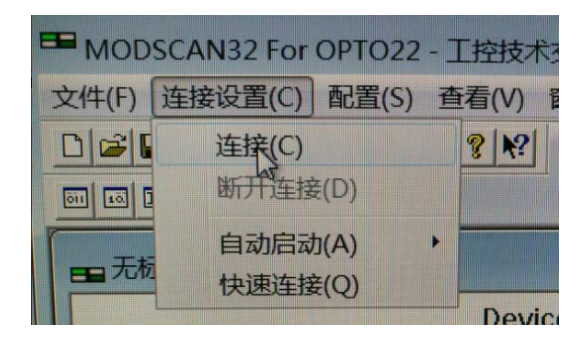

| (每台电脑的 COM | 口不 | 同) |
|------------|----|----|
|------------|----|----|

| 车接的详细信息<br>使用的连接:             | Direct Connection to COM3             | 4                                                                                                    | /                             | •                                                                                 | X |
|-------------------------------|---------------------------------------|----------------------------------------------------------------------------------------------------|-------------------------------|-----------------------------------------------------------------------------------|---|
| 一配置                           | 电话号码:                                 | 192.168.3.185<br>502                                                                                                    |                               |                                                                                   |   |
| 波特率:<br>字长度:<br>奇偶校验:<br>停止位: | 9600 -<br>8 -<br>None 无 -<br>1 -      | <ul> <li>         一硬件流控制-          一等待从      </li> <li>          日常行が、      </li> <li>          DTR控制:      </li> <li>         RTS控制:      </li> <li>         孤退     </li> </ul> | 人设备 DSR<br>人设备CTS<br>禁用<br>原用 | ■<br>■<br>■<br>「<br>■<br>■<br>■<br>■<br>■<br>■<br>■<br>■<br>■<br>■<br>■<br>■<br>■ |   |
|                               |                                       | 延迟                                                                                                    | 103                           | と前う<br>ms 后(RTS 释放最后一<br>个字符之前)                                                   |   |
|                               | ————————————————————————————————————— | 协议选择                                                                                                    |                               | ]                                                                                 |   |

设置参数 设置和红框里的一样 然后---确定

### 4. 确定后出现以下画面

| Address:                               | 0001                    |        | Device Id:<br>MODBUS P | 1<br>oint Typ        | pe               | Numb<br>Valid | er of F<br>Slave I | Polls:<br>Resp |
|----------------------------------------|-------------------------|--------|------------------------|----------------------|------------------|---------------|--------------------|----------------|
| Length:                                | 100                     | 01: C  | OILSTATU               | 5                    |                  |               |                    |                |
| Length:                                |                         |        | TED! **                | 5                    |                  | <u></u>       | <0.5               | 0.0            |
| Length:<br>** Devi<br>00001:<br>00002: | <b>ce NOT</b><br><1> 00 | CONNEC | TED! **<br>0> 0000     | 5<br>)7: < <br>)8: < | 0> 000<br>0> 000 | 010:<br>011:  | <0>                | 00             |

#### 5. 设置参数 设置和红框里的一样

| ■ 无标题               |                                                          |                             |
|---------------------|----------------------------------------------------------|-----------------------------|
| Address:<br>Length: | Device Id: 1<br>0257 MODBUS Point<br>5 03: HOLDING REGI: | t Type Valid Slave Response |

#### 6. 连接成功

#### 7. 成功与失败对比 出现红色字体 连接失败 - \_ \_ \_ \_ \_ \_ \_ ■ 无标题 - • × ■ 无标题 Device Id: 1 Device Id: 1 Number of Polls: Valid Slave Resp Address: 0001 Number of Polls: Address: 0257 MODBUS Point Type MODBUS Point Type Valid Slave Resp Length: 4 03: HOLDING REGIST 4 03: HOLDING REGISTER Length: • \*\* Device NOT CONNECTED! 40001: 6.8000 40004: 40002: 40003: 0.0000 40257: 6.6100 40260: 40258: 40259: 180.0500 • .... • 111

成功

失败

Þ

#### 以 MCGS (北京昆仑通态) 通用版 6.2 为例

### 1. 创建 串口父设备

| 设备属性名                | 设备属性值    | 1 | - |
|----------------------|----------|---|---|
|                      | 通用串口父设备( | 0 | _ |
| 设备注释                 | 通用串口父设备  |   |   |
| 初始工作状态               | 1-启动     |   |   |
| 最小采集周期(ms)           | 1000     |   |   |
| 串口端口号 <b>(1~255)</b> | 2 - COM3 |   |   |
| 通讯波特率                | 6 - 9600 |   |   |
| 数据位位数                | 1-8位     |   |   |
| 停止位位数                | 0 - 1位   |   |   |
| 数据校验方式               | 0-无校验    |   | • |

## 2. 添加标准 modbus 设备

| 设备属性名      | 设备属性值         | <b>_</b> |  |  |  |
|------------|---------------|----------|--|--|--|
|            | 设置设备内部属性      |          |  |  |  |
| 采集优化       | <b>0</b> -不优化 |          |  |  |  |
| [在线帮助]     | 查看设备在线帮助      |          |  |  |  |
| 设备名称       | 设备0           |          |  |  |  |
| 设备注释       | 标准ModbusRTU设备 |          |  |  |  |
| 初始工作状态     | 1-启动          |          |  |  |  |
| 最小采集周期(ms) | 1000          |          |  |  |  |
| 设备地址       | 1             |          |  |  |  |
| 通讯等待时间     | 200           | -        |  |  |  |

#### 选择---设置设备内部属性---进入

### 选择---全部删除

| 序号 | 设备通道      | 读写类   | 一   |
|----|-----------|-------|-----|
| 1  |           | 只读数   |     |
| 2  | Mcgs 组态环境 |       | ×   |
| 3  |           |       | 爭删除 |
| 4  | 2 真的要删除所  | 有通道吗? | 拷贝  |
| 5  |           |       |     |
| 6  |           |       |     |
| 7  | 确定        | 取消    |     |
| 8  |           |       |     |
|    |           |       |     |

### 删除后---选择----增加通道

#### 设置参数----确定

| 序       | - 묵            | 设备通道      |       | 增加通道      |
|---------|----------------|-----------|-------|-----------|
| 心通道     |                |           |       |           |
| 寄存器类型:  | <b>[4区]</b> \$ | 俞出寄存器 💌   | 数据类型: | 32位 浮点数 ▼ |
| 寄存器地址:  | 257            |           | 通道数量: | 2         |
|         |                |           |       |           |
| 櫐作方式: ○ | 只读 C           | 、只写 (● 读写 |       |           |
| 操作方式: ○ | 只读()           | ℃只写 	⑥ 读写 | 确认    | 取消        |
| 操作方式: ○ | 只读(            | □ 只写      | 确认    |           |

#### 设备属性设置: -- [设备0] 基本属性 通道连接 设备调试 数据处理 ٠ 设备属性名 设备属性值 最小采集周期(ms) 1000 设备地址 1 通讯等待时间 200 快速采集次数 0 16位整数解码顺序 0-12 32位整数解码顺序 0-1234 32位浮点数解码顺月2-3412 • 校验方式 0-LH[低字节,高字节] 分块采集方式 0-按最大长度分块 • 检查(K) 确认[Y] 取消(C) 帮助(H)

#### 选择----设备调试---红框的数据和设备相同

| <b></b><br>直<br>号 | 对应数据对象 | 通道值 | 通道类型      |
|-------------------|--------|-----|-----------|
| 0                 |        | 2   | 通讯状态      |
| 1                 |        | 6.8 | 读写4DF0257 |
| 2                 | 0<br>0 | 0.0 | 读写4DF0259 |
|                   |        |     |           |

#### 32 位浮点解码顺序 选择 3412

### 以力控7.1为例,说明使用方法

第一步:

创建一个工程

| E | - ( <b>2</b> - 1 |                                                                                                    | 工程管                                          | 理器(ForceControl V7.1)                 |             |
|---|------------------|----------------------------------------------------------------------------------------------------|----------------------------------------------|---------------------------------------|-------------|
| 1 | シ 工程管理 工具列表      | 网络中心                                                                                                    |                                              |                                       |             |
|   |                  | <ul> <li>         ・</li> <li>         ・</li></ul> | この目的には、1000000000000000000000000000000000000 |                                       |             |
|   | 应用名称             | 所在路径                                                                                                    | 说明                                           |                                       | 工程          |
|   | 演示工程             | DemoApp\demo1                                                                                                    |                                              |                                       | {582        |
|   | 数据采集监控系统         | D:\zt\Project\数据采集监控系统                                                                                                    |                                              |                                       | {D95        |
|   | 数据采集监控系统22       |                                                                                                    |                                              |                                       |             |
|   | 报警               | 新建工程                                                                                                    |                                              |                                       | 20          |
|   | 用户安全             |                                                                                                    |                                              |                                       | .F8         |
|   | 历史               |                                                                                                    |                                              | 新建工程                                  | )F5         |
|   | 专家               |                                                                                                    |                                              | 新人二祖                                  | ABC         |
|   | 无模板              | · · · · · · · · · · · · · · · · · · ·                                                                                                    | 丙日米刑                                         |                                       | 17          |
|   | 485以太网调试         |                                                                                                    | 「「「大学」                                       | (史4)                                  |             |
|   | 485连接调试          |                                                                                                    | 坝日名称:                                        | /内托                                   | 978         |
|   | 以太网宁波宏协          |                                                                                                    | 生成路径:                                        | D:\zt\Project\涡轮                      | 95          |
|   | 定量工程             |                                                                                                    |                                              |                                       | .16         |
|   | IC               |                                                                                                    | 工程分辨率:                                       | 1280 * 1024 像素                        | AC          |
|   | 数据采集监控系统11.29    |                                                                                                    | 描述信負・                                        |                                       | <b>þ</b> 95 |
| 1 | test             |                                                                                                    |                                              |                                       | C6E         |
|   | 4td              |                                                                                                    |                                              |                                       | C6E         |
|   | 4通道              |                                                                                                    |                                              |                                       | 983         |
|   | 4通道-网口           |                                                                                                    |                                              |                                       | 995         |
|   | 通讯以太网4通道         |                                                                                                    |                                              |                                       |             |
|   | 火炉               | -                                                                                                    |                                              | · · · · · · · · · · · · · · · · · · · | 4X/FI 54    |
|   | 设备管理-打印-表格导出     | D:\ZI\Pfoject\反奋官理-打印-衣                                                                                                    |                                              |                                       | {203        |

#### 第二步:

#### I0 口设备组态选择 I0 设备-modbus-标准 modbus-modbus (RTU 串口)

| 😼 开发系统                                                                                                    | IoManager - [D:\zt\Project\涡轮]<br>文件(F) I/O驱动(D) 已建设备(B) 帮助(H)                                                                                                    | l.          |                                                                                                    |       |
|----------------------------------------------------------------------------------------------------|----------------------------------------------------------------------------------------------------|-------------|----------------------------------------------------------------------------------------------------|-------|
| · 文件(F) 编辑(E) 查看(V) ]                                                                                                    |                                                                                                    | (772) 121-4 |                                                                                                    |       |
| E Control Control | ・・・・・・・・・・・・・・・・・・・・・・・・・・・・・・・・・                                                                                                    | 名称 抽还       | 议备几余 天型                                                                                                    | )家 型号 |
| □       项目(涡轮)         □       数据源         □       数据库组态         □       ③         □       窗口         □       資口         □       章         □       ○         □       ○         □       ○         □       ○         □       ○         □       ○         □       ○         □       ○         □       ○         □       ○         □       ○         □       ○         □       ○         □       ○         □       ○         □       ○         □       ○                                                                                                    | ### PLC         ### PLC         #### PLC         #### PLC         #### PLC | 设备配置 - 第一步  | 设备名称: volum<br>设备描述: □<br>更新周期: 100<br>超时时间: 3<br>设备地址: 1<br>通信方式: <u>申□ (RS232/4</u><br>故障后恢复查询<br>周期: 300 秒 □ 量 |       |

#### 选择串口

|    |         | 串口:  | C   | 0M3   | •] | į   | 設置        |
|----|---------|------|-----|-------|----|-----|-----------|
| SI | 串口设置 CC | DM:3 |     |       |    | X   | )         |
|    | 通信参数    |      |     |       |    |     | 置         |
|    | 波特率:    | 9600 | •   | 奇偶校验: | 无  | •   |           |
|    | 数据位:    | 8    | •   | 停止位:  | [1 | •   |           |
| N. |         |      |     |       |    |     |           |
|    |         |      |     | 保存    | 取消 | Í   |           |
|    |         | 🔲 连续 | 采集失 | 败 3   | 次后 | 重新初 | -<br>始化串口 |
|    |         |      |     |       |    |     |           |

### 设置显示数据格式

| 设备配置 - 第三步 | <ul> <li>保持寄存器写操作</li> <li>✓ 写单个寄存器</li> <li>✓ 写多个寄存器</li> <li>✓ 屏蔽写寄存器</li> </ul> | →<br>分包配置<br>最大长度: 64<br>组包间隔: 10 |
|------------|------------------------------------------------------------------------------------|-----------------------------------|
|            | <ul><li>銭圈</li><li>● 05功能码</li><li>○ 15功能码</li></ul>                               | 其它<br>批量连接<br>高级                  |
|            | 步                                                                                  | 完成    取消                          |

### 第三步:

### 数据库组态

| 基本参数 报警参数 数                                      | 救据连接│历史参数 | 自定义计算                                                 |             |
|--------------------------------------------------|-----------|-------------------------------------------------------|-------------|
| 点名(NAME): CH1<br>点说明(DESC):                      |           |                                                       |             |
| 节点(UNIT):                                        |           | 测量初值(P∀): 0.000<br>工程单位(EU):                          |             |
| 量程下限(EULO): 0.<br>量程上限(EUHI): 10                 | . 000     | ■ 量程变换(SCALEFL)<br>裸数据下限(PVRAWLO):<br>裸数据上限(PVRAWHI): | 0.000       |
| 数据转换<br>一开平方(SQRTFL)<br>一分段线性化(LINEF)<br>分段线性化表: | L)        | 滤波、统计<br>□ 统计(STATIS) □<br>滤波限值(ROC): 0.000           | ] 滤波(ROCFL) |

### 设置数据格式及地址偏移

| 参数       连接项       ● I/o设备       ● 网络数据库       ● 内部<br><br><th>本参数</th> <th>报警参数</th> <th>(数据连接</th> <th>历史参数</th> <th>自定义计算</th> <th></th> <th></th> <th></th>                                                                                                    | 本参数                                          | 报警参数        | (数据连接                                        | 历史参数         | 自定义计算                           |                |           |              |
|----------------------------------------------------------------------------------------------------|----------------------------------------------|-------------|----------------------------------------------|--------------|---------------------------------|----------------|-----------|--------------|
| HI<br>HI<br>HI<br>HI<br>HI<br>HI<br>HI<br>HI<br>HI<br>HI                                                                                                    | 参数<br>]<br>] PV<br>] EU<br>]<br>] LL<br>] LO | 参数          | 连接项                                          | ●<br>连<br>设i | I/O设备<br>接I/O设备<br>备: w⊙<br>接项: | O 🕅            | 9络数据库<br> | ○ 内部 1 修改 删除 |
| 第面 内存区: III: 保持寄存器 第二、 第二、 </td <td>HI<br/>HH<br/>SP</td> <td></td> <td></td> <td>连<br/>****</td> <td>接网络数据J<br/><sub>ENG</sub>。</td> <td>幸(DB)</td> <td>T</td> <td></td> | HI<br>HH<br>SP                               |             |                                              | 连<br>****    | 接网络数据J<br><sub>ENG</sub> 。      | 幸(DB)          | T         |              |
| ○ 读写 ● 只读 ○ 只写<br>提示:寄存器地址400257 偏置 257                                                                                                    | 。界面                                          |             |                                              |              |                                 |                |           | ×            |
| 提示:寄存器地址400257 偏置 257                                                                                                    | S界面 内存区: 偏置(10) 数据格式                         | )进制):<br>式: | HR 保持寄<br>257<br>Float 単                     | 存器<br>精度浮点数  |                                 | <u>.</u>       | •         |              |
|                                                                                                    | S <b>界面</b><br>内存区:<br>偏置(1C<br>数据格式         | )进制):<br>弌: | <mark>田 保持寄</mark><br>257<br>Float 単<br>○ 读写 | 存器<br>精度浮点数  | ¢ C                             | <b>、</b><br>只写 | •         |              |

#### 数据举例

| - DhManagar [Di) =t) Droiget) (25/1  |            |              |              |                    |                |                | - |
|--------------------------------------|------------|--------------|--------------|--------------------|----------------|----------------|---|
| DDivianager - [D:\/2t\Project\//9#2] |            |              |              |                    |                |                |   |
| 工程[D] 点[P] 工具[T] 帮助[H]               |            |              |              |                    |                |                |   |
| 🗁 🖶 🖬 🖶   🤹 🦻 🕵 🤹   în 🖺 🖪           | 🚜   🙆 🗘 k? |              |              |                    |                |                |   |
| □ 参数据库 □ ○ 区域1 □ ○ ○ 区域1             |            | NAME<br>[点名] | DESC<br>[说明] | %IOLINK<br>[I/O连接] | %HIS<br>[历史参数] | %LABEL<br>[标签] |   |
|                                      | 1          | CH1          |              | PV=wolun:H         |                | 报警未打开          |   |
|                                      |            |              |              |                    |                |                | _ |

### 第四步:

### 运行工程

| NAME             | KIND | DESC | UNIT | FORMAT | LASTPV   | PV    | EU |  |
|------------------|------|------|------|--------|----------|-------|----|--|
| <sup>I</sup> CH1 | 0    |      | 0    | 3      | 0.058900 | 0.000 |    |  |